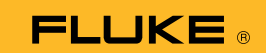

## 279 FC Termal Multimetrenin akıllı telefona bağlanması

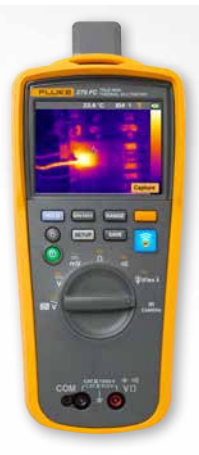

## iOS ve Android telefonlar için

Güç düğmesini 🛈 kullanarak ölçüm cihazını açın.

- Radyo düğmesine plasın. Ölçüm cihazı ekranının en üst kısmında FC simgesi görünür.
- 2. Telefonunuzun Bluetooth ayarının AÇIK olduğundan emin olun.
- 3. Fluke Connect<sup>®</sup> 🚺 uygulamasını açın.
- 4. Akıllı telefon, Fluke Connect cihazlarını ararken ortadaki 🛜 simgesi vurgulanmalıdır. Aksi takdirde 🛜 simgesine basın.
- "279FC" öğesini gösteren sarı çubuğu bulun. Bu çubuğa basın.

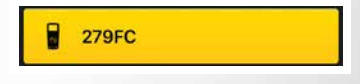

 Ölçüm cihazındaki düğmesi yanıp sönmeye başlamalı ve telefon ölçüm cihazındaki ölçümü gösteriyor olmalıdır.